# 1.ご担当者様専用ログイン画面へのアクセス

## ご担当者様専用ログイン画面

#### https://www.shinseihinjoho.jp/kanri/login\_com.php

広告主・記事主の方が資料請求をご確認いただくには、 別途発行させていただいているIDとパスワードでログインしてください。

| レスポンス管理画面ログイン                                                                                                    | 🔊 日刊工業新聞社 |
|----------------------------------------------------------------------------------------------------|-----------|
| レスポンス管理をご利用のかたは、別途発行させていただいている<br>専用のIDとパスワードを入力してロダインしてください。<br>ID<br>パスワード<br>IDを保存する<br>ログイン<br>使用確実環境<br>レスポンス管理画面をご利用いただくには                                 |           |
| VindowsのInternet Explorer環境が必要となります。 ID・パスワードをお忘れの方は、下の入力欄に、ご登録メールアドレスを入力して、<br>[10・パスワード確認 ボタンをクリックしてください。 ID・パスワードのご確認メールをお送りいたします。 ご登録の<br>メールアドレス ID・パスワード確認 | ]         |

ID・パスワードをお忘れの方は、画面下部の「ID・パスワード確認」 よりお問い合わせいただけます。

ご不明な場合は弊社担当までお問い合わせいただくか、

### ・「お問い合わせフォーム」

(<u>https://www.shinseihinjoho.jp/contact/contact.php</u>) よりご連絡ください。

## 【新製品情報】レスポンス状況お知らせメール

読者から資料請求の申し込みがあると、広告主・記事主の方には 「【新製品情報】レスポンス状況お知らせメール」が配信されます。 (通知/非通知は「担当者情報変更画面」より変更できます。)

| <ul> <li>Q 返信 Q 全員に返信 Q 転送</li> <li>2018/07/25 (水) 0:30</li> <li>日刊工業新聞 新製品情報</li> <li>【新製品情報】レスポンス状況お知らせメール</li> <li>宛先 shikanai@koyosha.co.jp</li> </ul>                                              |                                                                                             |
|----------------------------------------------------------------------------------------------------|---------------------------------------------------------------------------------------------|
| 「新製品情報」サイトのご利用ありがとうございます。<br>昨日、ご担当記事・広告への資料請求の申し込みがありました。<br>詳細は以下の URL をクリックしてログインいただき、<br>レスポンス集計画面にてご確認ください。<br>https://www.shinseihinjoho.jp/kanri/login_com.php<br>◎レスポンス状況の確認方法は、下記 URL をご参照ください |                                                                                             |
| http://www.shinseihinjoho.jp/media/guive r<br>ご担当者様専用<br>ロ■ 「新製品情報」について ■ロ■                                                                                                    | 用<br>₹L                                                                                     |
|                                                                                                    | -<br>-<br>-<br>-<br>-<br>-<br>-<br>-<br>-<br>-<br>-<br>-<br>-<br>-<br>-<br>-<br>-<br>-<br>- |

読者からのハガキ・FAXによる資料請求は週1回のデータメンテナン スの翌日、Webサイトからの資料請求は、24時間以内にご登録の メールアドレス宛に配信されます。

メール記載のURLからもログイン画面にアクセスできます。

# 2.ご担当者様専用レスポンス管理画面(1)

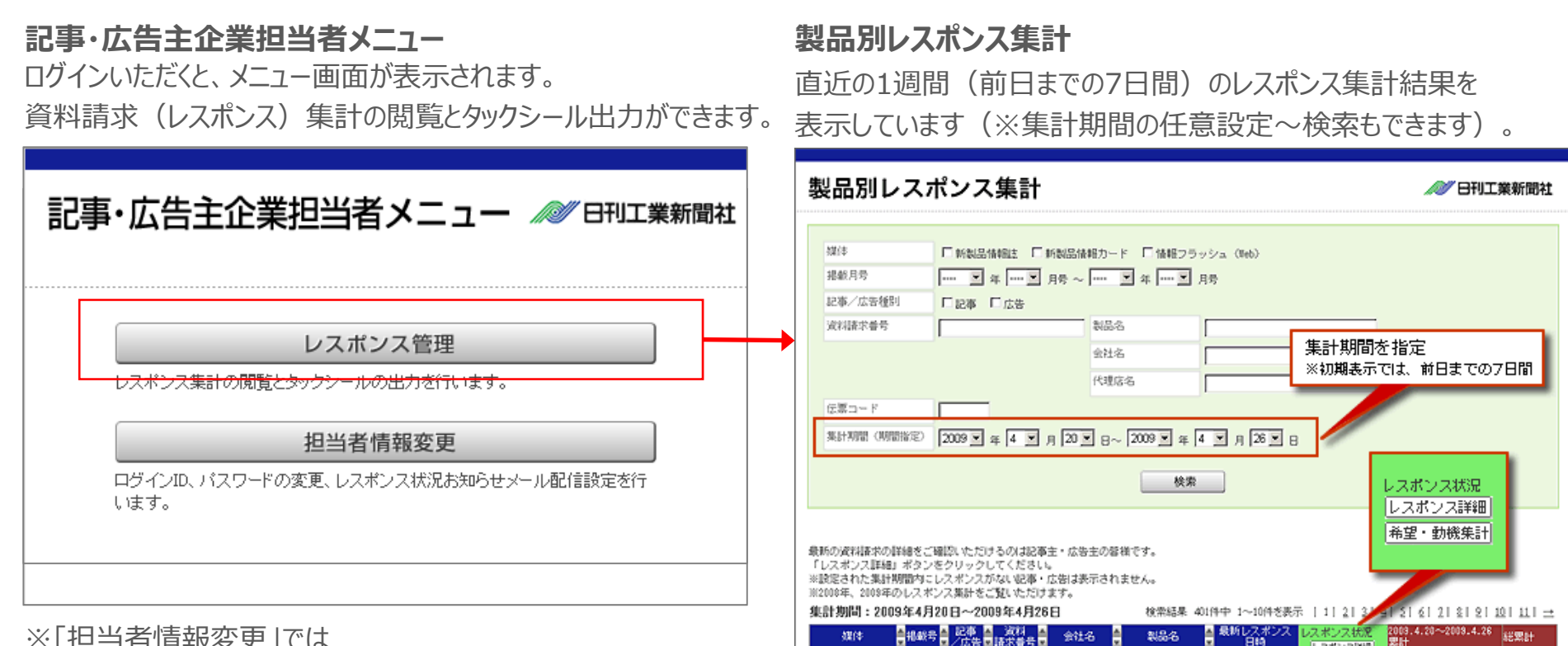

新潟島情報は

新知忌情酮的

质制品情解注

42(8

※「扫当者情報変更」では ID・パスワードの変更、「レスポンス状況お知らせメール」の配信/ 配信停止の設定変更ができます。

- ■新着の資料請求があった記事・広告の確認
- ■ご担当記事・広告への資料請求請求数の集計

会社名

(指定期間内の累計、総累計)

1 国/広告国 請求者考 国

1050404503

2008.4 02.36

※画面初期表示時には過去7日間の集計結果が表示されます。

レスポンス詳述

曲·望,台湾保计

スポンス状況

レスポンス解決

非常・動物条計

レスポンス詳細

非常・台湾条注

2003.04.27

最新レスポ

2009.04.27

2003.04.27

288

新製品情報誌:4

新潟島体開注:1

12

総累計

※集計可能期間は前年1月1日~現在までになります。

# 3.ご担当者様専用レスポンス管理画面(2)

### 製品別レスポンスデータ詳細

| 製品別レスポンスデ                                                                                                    | ータ詳細                                    |                    |                                                                     | AT BRII                                                                                                    | 業新聞社                    |
|----------------------------------------------------------------------------------------------------|-----------------------------------------|--------------------|---------------------------------------------------------------------|----------------------------------------------------------------------------------------------------|-------------------------|
| 会社名<br>企業担当者名<br>代理店名                                                                                                    | 09a                                     |                    |                                                                     | レスポンス                                                                                                    | 算計一覧へ                   |
| 消耗請求通程:1090401505<br>製品名:<br>(時期溫後期25004,4時初8)                                                                                                    |                                         |                    |                                                                     |                                                                                                    |                         |
| 基計期間<br>(期間指定) 2009 年 4 月<br>※2001年、2009年のレスオ                                                                                                    | 20 B~ 2009 & 4<br>0.2 BHSCRUSSES.       | 1月26日              | 8                                                                   | 枝紫                                                                                                    |                         |
| 使:計測時:                                                                                                    |                                         |                    | 秋葉橋町                                                                | 4840 (~~488                                                                                                    | 表示 [1]                  |
| (211월 1913년 1월 213년<br>1월 21월 1월 21월 1월 21월 1월 21월 1월 21월 1월 21월 1월 21월 1월 21월 1월 21월 1월 21월 1월 21월 1월 21월 1월 21월 1월 21월 1월 21월 1월 21월<br>1월 21월 1월 21월 1월 21월 1월 21월 1월 21월 1월 21월 1월 21월 1월 21월 1월 21월 1월 21월 1월 21월 1월 21월 1월 21월 1월 21월 1월 21월 1월 21<br>1월 21월 1월 21월 1월 21월 1월 21월 1월 21월 1월 21월 1월 21월 1월 21월 1월 21월 1월 21월 1월 21월 1월 21월 1월 21월 1월 21월 1월 21월 1월 21<br>1월 21월 1월 21월 1월 21월 1월 21월 1월 21월 1월 21월 1월 21월 1월 21월 1월 21월 1월 21월 1월 21월 1월 21월 1월 21월 1월 21월 1월 21<br>1월 21월 1월 21월 1월 21월 1월 21월 1월 21월 1월 21월 1월 21월 1월 21월 1월 21월 1월 21<br>1월 21월 1월 21월 1월 21월 1월 21월 1월 21월 1월 21월 1월 21월 1월 21월 1월 21월 1월 21월 1월 21<br>1월 21월 10 1월 21월 10 10 10 10 10 10 10 10 10 10 10 10 10 | 1271                                    | 電話者令<br>548番号<br>3 | に、<br>、<br>、<br>、<br>、<br>、<br>、<br>、<br>、<br>、<br>、<br>、<br>、<br>、 | 新学校(1998年)<br>1997年)<br>1997年<br>1月1日<br>1997年<br>1997年<br>1997<br>1997 | 場合した 国<br>地方な 国<br>日時 国 |
|                                                                                                    | A                                       |                    | 1.000                                                               | 1000                                                                                                    | 10                      |
| C ROMANNA CRIME                                                                                                    | 100 000 000 0 000 0 000 0 0 000 0 0 0 0 | 100                | 0.00                                                                | No.                                                                                                    | 1.4                     |
| A A DAVID AND                                                                                                    | 100,000<br>100000-000-000-000<br>201    | in a               | 100                                                                 | 1000                                                                                                    | 1.8                     |
| 1 1 1 1 1 1 1 1 1 1 1 1 1 1 1 1 1 1 1                                                                                                    | 1000 - 100<br>1000 - 200<br>1000 - 100  | -                  | 1.101030                                                            | 1000                                                                                                    | 1.4                     |
| タックシール出力                                                                                                    | レスポンス修業(PDF)出が                          | x9e/               | 秋末は<br>レデータ (CSV) 出                                                 | 494 (~498<br>(b)                                                                                                    | 88   11                 |
|                                                                                                    |                                         |                    |                                                                     |                                                                                                    |                         |

### 製品別レスポンス集計

| 製品別し                       | レスポンス希望項目・動機集計                                                                 | t                                     | ▲ 日刊工業新聞社                                      |
|----------------------------|--------------------------------------------------------------------------------|---------------------------------------|------------------------------------------------|
| 会社名<br>企業担当者4<br>代理店名      | Traini 2019                                                                    |                                       | レスポンス集計一覧へ                                     |
| 資料請求書号<br>製品名:<br>(所利品体指出) | : 1090401906<br>005.4号相助)                                                      |                                       |                                                |
| 集計規2日<br>(開設142日)          | 2009 × 4 × A × A 20 × 8~ 2009 × 4 ×                                            | л 26 🗷 В                              | 枝素                                             |
|                            | 102000年、2000年のレスポンス集計をご覧いただけます。                                                |                                       |                                                |
| 東計測筒:                      | -70                                                                            | 200304.20*                            | -303.4.2 James                                 |
| 東計加局:<br>文相本書名<br>和 変相     | 次日<br>5. 個人用量<br>2. 選手書からて部分類でたい<br>3. 服務国を知られたい<br>4. 個種的知られい<br>5. 力な自己が感じたい | 2003.4.10<br>2.5+<br>0<br>0<br>0<br>3 | -2009.4.28 8520+<br>0<br>0<br>0<br>0<br>8<br>8 |

■資料請求の希望項目、動機の集計(週・月・総計)

資料請求をした読者の詳細データの確認
 エクセルデータ(CSV)出力ができ、データ管理ができます。
 宛先をタックシールラベル印刷ができます。
 ※A4サイズ用紙で12件のタックシールを出力できます。